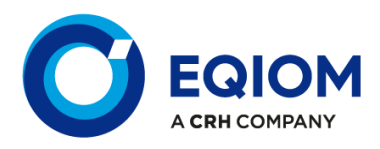

#### Informations

| Nom du document | Manuel Transporteur                                                                                                    |
|-----------------|----------------------------------------------------------------------------------------------------|
| Propriétaire    | Nicolas Huet / Frédéric Desaintjean                                                                                                    |
| Nom du fichier  | SITE LOGISTIQUE - Manuel Transporteur                                                                                                    |
| Description     | Ce document est une procédure destinée aux transporteurs<br>pour expliquer comment se connecter au site d'e-learning<br>« Santé Sécurité Logistique CEM & AGG » et comment créer<br>des comptes chauffeurs pour les formations |

### Table des matières

| 1. | Connexion au site et définition du mot de passe | 2 |
|----|-------------------------------------------------|---|
| 2. | Ajout d'un chauffeur                            | 4 |
| 3. | Consultation du solde de points des chauffeurs  | 6 |

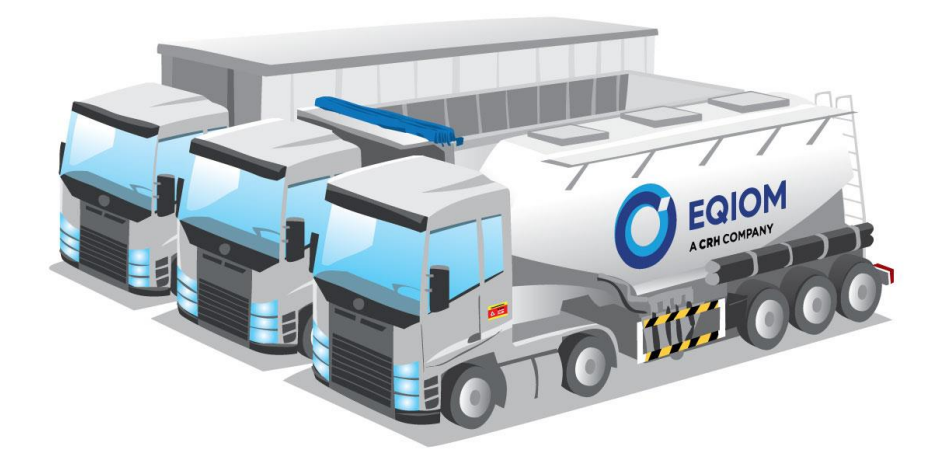

#### 1. Connexion au site et définition du mot de passe

2 mails vous sont envoyés :

-

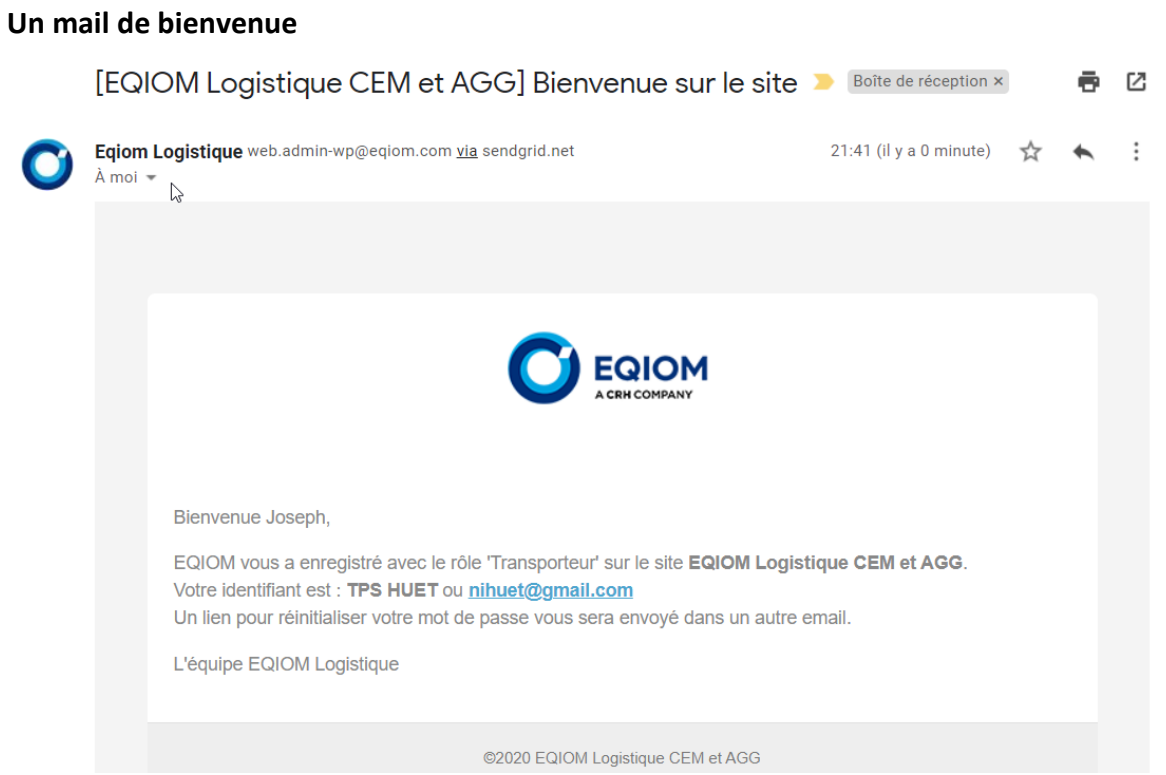

- Un autre mail avec un lien pour définir votre mot de passe

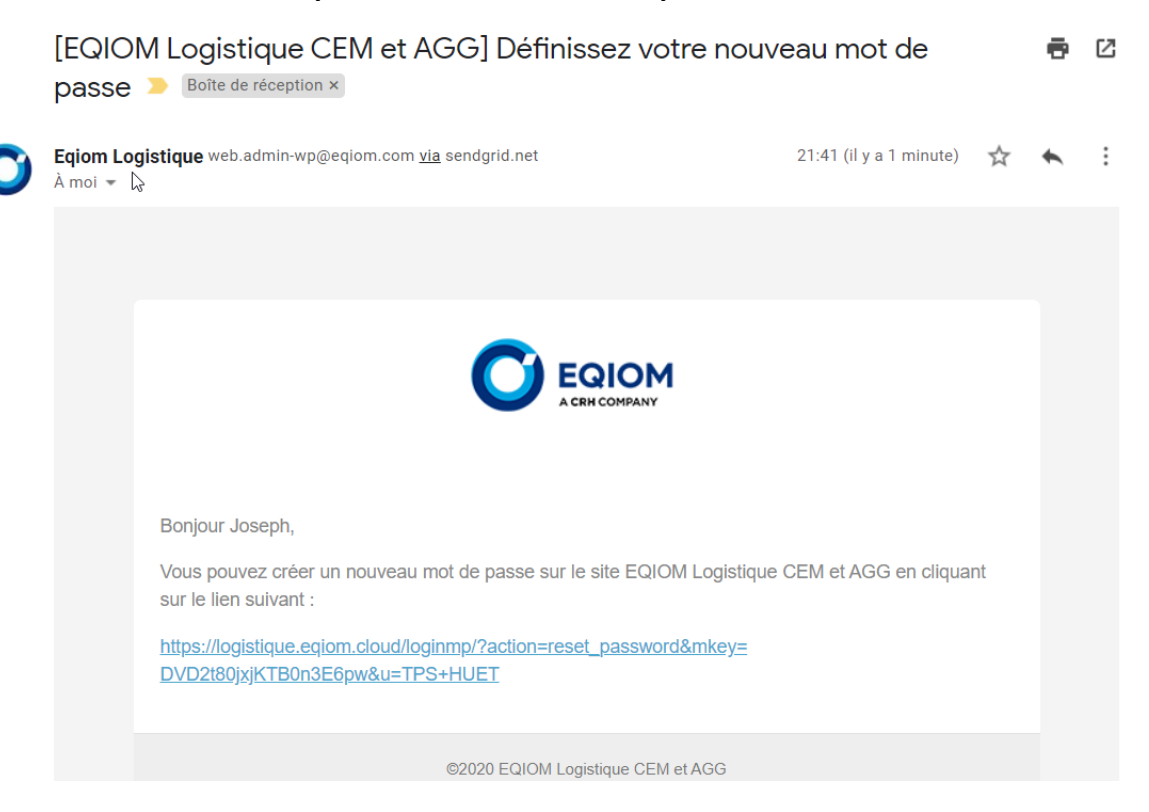

| Cliquer sur le lien du mail<br>pour créer un mot de<br>passe                                       | Bonjour Joseph,<br>Vous ouvez créer un nouveau mot de passe sur le site EQIOM Logistique CEM et AGG en cliquant<br>sur le lien suivant :<br><u>https://logistique.eqiom.cloud/loginmp/?action=reset_password&amp;mkey=</u><br><u>DVD2t80jxjKTB0n3E6pw&amp;u=TPS+HUET</u> |  |  |  |  |  |
|----------------------------------------------------------------------------------------------------|----------------------------------------------------------------------------------------------------|--|--|--|--|--|
|                                                                                                    |                                                                                                    |  |  |  |  |  |
|                                                                                                    | CONNEXION                                                                                                    |  |  |  |  |  |
| Saisir un nouveau mot de<br>passe et le confirmer                                                  | Entrez votre nouveau mot de passe<br>Mot de passe:<br>Confirmation du mot de passe:<br>Fort                                                                                                    |  |  |  |  |  |
| Cliquer ensuite sur le<br>bouton « Mettre à jour le<br>mot de passe »                              | Mettre a jour le mot de passe                                                                                                    |  |  |  |  |  |
| Vous arrivez ensuite sur la<br>page d'accueil du site<br>« Santé Sécurité<br>Logistique CEM &AGG » | <complex-block> <br/></complex-block>                                                                                                    |  |  |  |  |  |

#### 2. Ajout d'un chauffeur

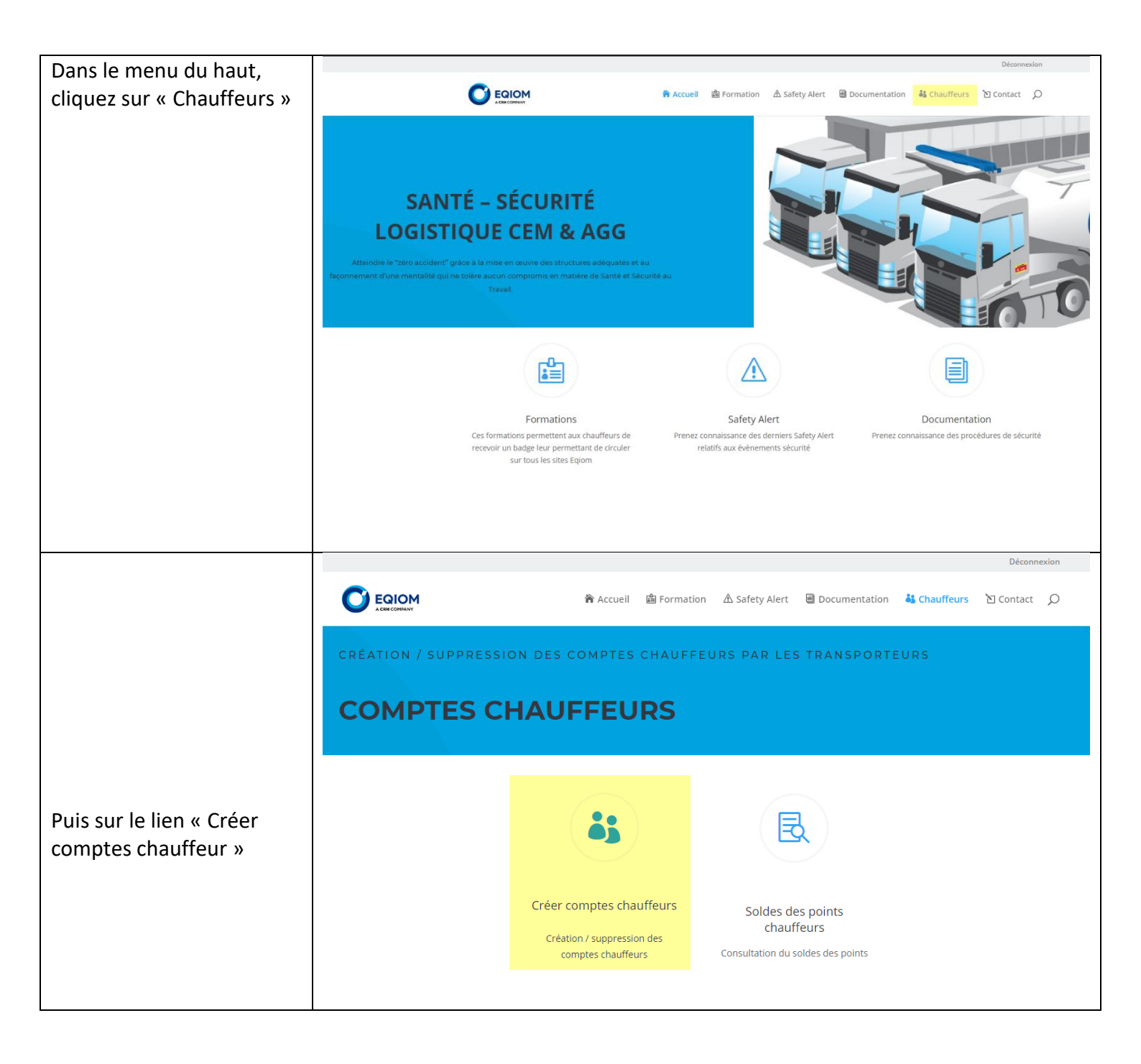

| Cliquer sur « Ajouter un                     |                                                    |           |             |                |               |              | Déconne   | exion  |
|----------------------------------------------|----------------------------------------------------|-----------|-------------|----------------|---------------|--------------|-----------|--------|
| compte »                                     |                                                    | 🏠 Accueil | 🛍 Formation | 🛆 Safety Alert | Documentation | 🎳 Chauffeurs | 🖹 Contact | Q      |
|                                              | A CEH COMPANY                                      |           |             |                |               |              |           |        |
|                                              |                                                    |           |             |                |               |              |           |        |
|                                              | <b>GESTION DES CO</b>                              | мрт       | ES CH       | IAUFE          | EURS          |              |           |        |
|                                              |                                                    |           |             |                |               |              |           |        |
|                                              | Compte principal de Joseph Huet                    |           |             |                |               |              |           |        |
|                                              | 0 compte(s) chauffeur(s) créé(s)                   |           |             |                |               |              |           |        |
|                                              | Ajouter un compte                                  |           |             |                |               |              |           |        |
|                                              | Rechercher un compte                               |           |             |                |               |              |           |        |
|                                              | Pas de comptes à afficher.<br>Exporter les comptes |           |             |                |               |              |           |        |
|                                              |                                                    |           |             |                |               |              | Déconr    | nexion |
| Saisir l'email, le prénom et                 |                                                    | 🏠 Accueil | 🛱 Formation | ⚠ Safety Alert | Documentation | 🎳 Chauffeurs | 👌 Contact | Q      |
| le nom du chauffeur                          |                                                    |           |             |                |               |              |           |        |
|                                              | GESTION DES CO                                     | ΟΜΡΊ      | ES CI       | HAUFF          | EURS          |              |           |        |
| Cliquer ensuite sur le<br>bouton « Envoyer » | Compte principal de Joseph Huet                    |           |             |                |               |              |           |        |
|                                              | 0 compte(s) chauffeur(s) créé(s)                   |           |             |                |               |              |           |        |
|                                              | Ajouter un compte<br>Email                         |           |             |                |               |              |           |        |
|                                              | Prénom                                             |           |             |                |               |              |           |        |
|                                              | Gaspard                                            |           |             |                |               |              |           |        |
|                                              | Nom                                                |           |             |                |               |              |           |        |
|                                              |                                                    |           |             |                |               |              |           |        |
|                                              | Envoyer                                            |           |             |                |               |              |           |        |

|                                                                                 |                                                  |                        |                  |               |              | Déconnexion |
|---------------------------------------------------------------------------------|--------------------------------------------------|------------------------|------------------|---------------|--------------|-------------|
| Le compte chauffeur a<br>bien été créé et un email a<br>été envoyé au chauffeur |                                                  | 裔 Accueil   箇 Formatio | n 🛆 Safety Alert | Documentation | 🌡 Chauffeurs | `⊡ Contact  |
|                                                                                 | GESTION DES CO                                   | OMPTES C               | HAUFF            | EURS          |              |             |
|                                                                                 | Compte principal de Joseph Huet                  |                        |                  |               |              |             |
|                                                                                 | 1 compte(s) chauffeur(s) créé(s)                 |                        |                  |               |              |             |
|                                                                                 | Vous avez ajouté un compte chauffeur avec succès | 5                      |                  |               |              |             |
|                                                                                 | Ajouter un compte                                |                        |                  |               |              |             |
|                                                                                 | Rechercher un compte                             |                        |                  |               |              |             |
|                                                                                 | Page 1 of 1 (1 Comptes)                          |                        |                  |               |              |             |
|                                                                                 | NOM UTILISATEUR OU EMAIL                         | EMAIL                  |                  | PRÉNOM        | NOM          |             |
|                                                                                 | nichuet@gmail.com                                | nichuet@gmail.com      |                  | Gaspard       | Huet Sup     | primer      |
|                                                                                 | Exporter les comptes                             |                        |                  |               |              |             |

### 3. Consultation du solde de points des chauffeurs

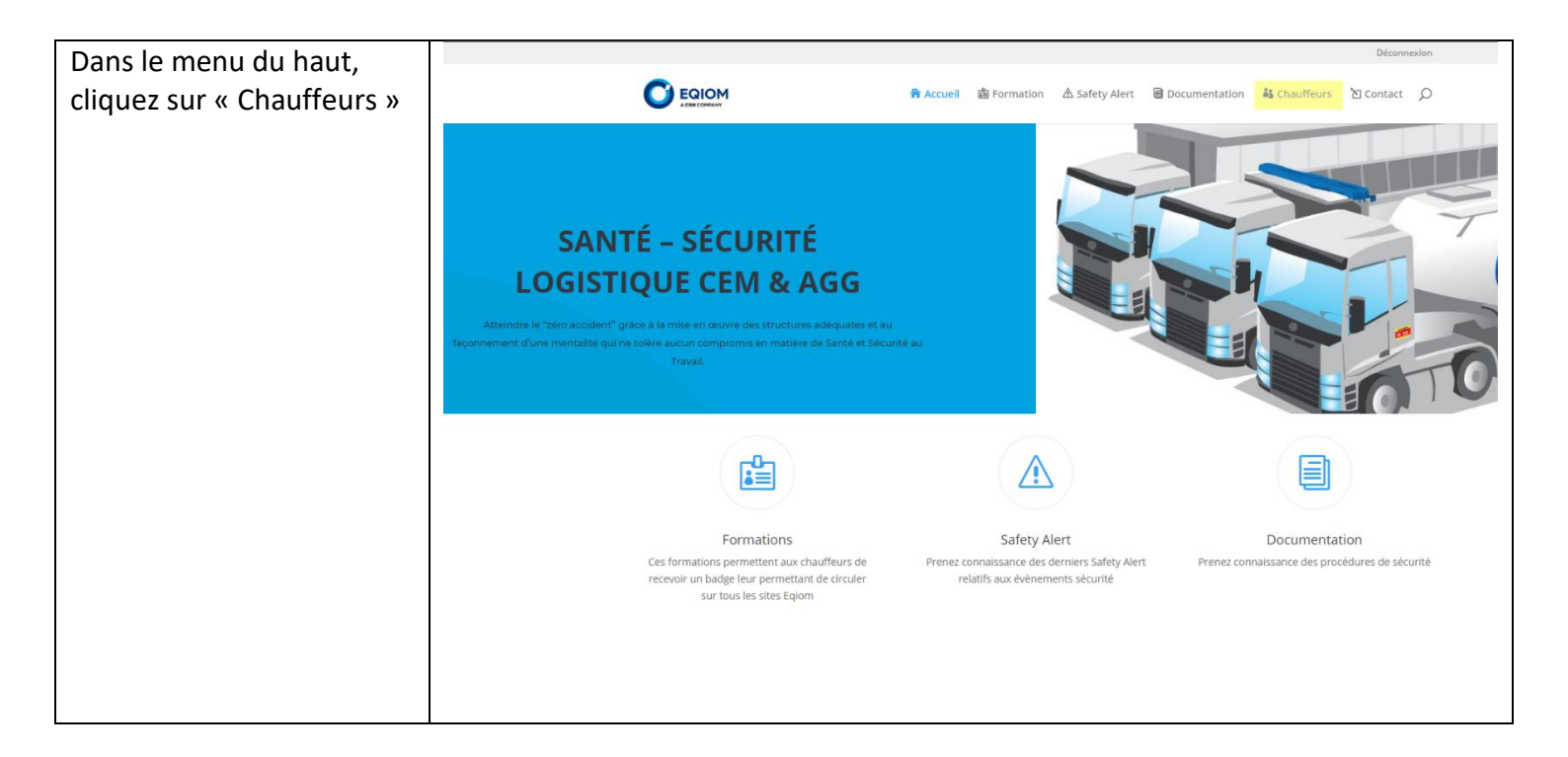

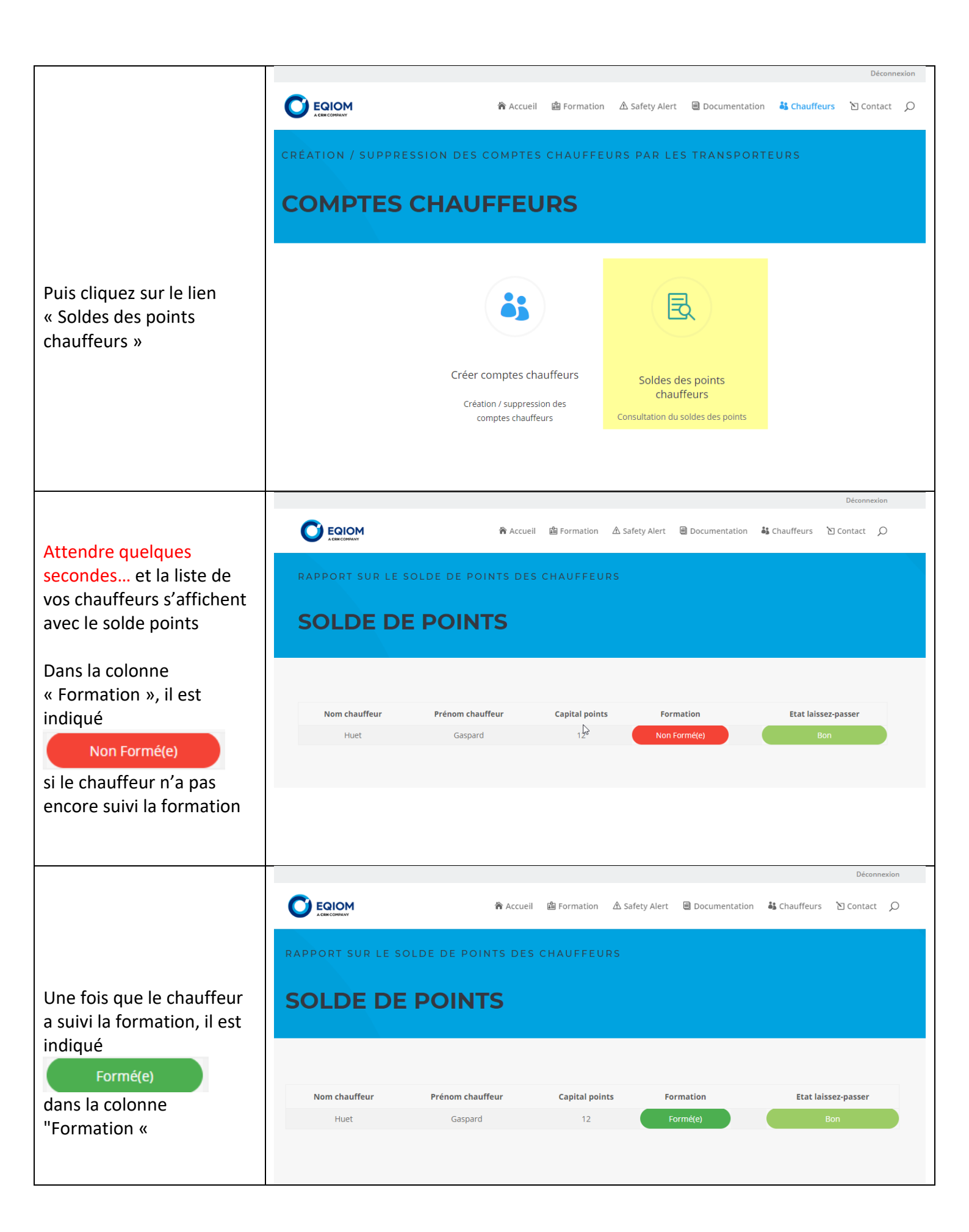

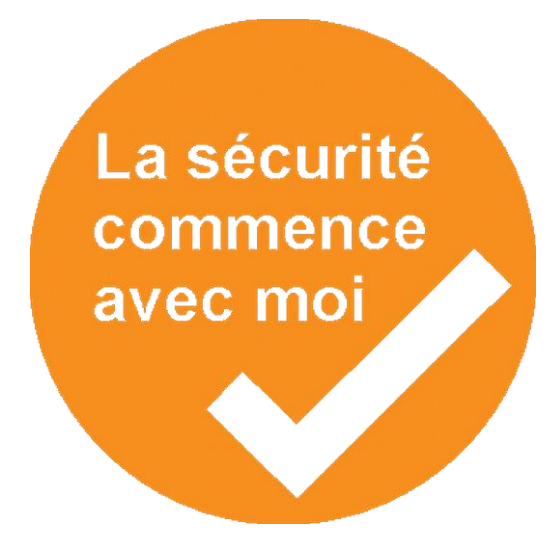

## **Contact pour obtenir plus d'informations**

# frederic.desaintjean@eqiom.com

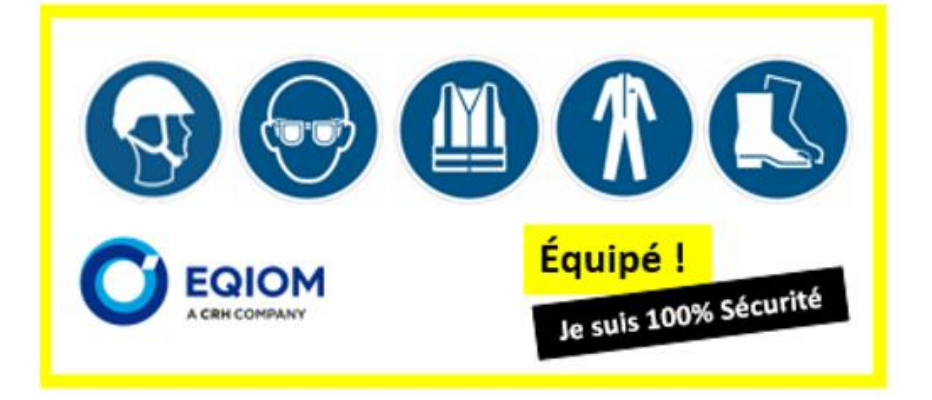